355 149 COLOR COLOR COLOR COLOR COLOR COLOR COLOR COLOR COLOR COLOR COLOR COLOR COLOR COLOR COLOR COLOR COLOR COLOR COLOR COLOR 1 071 14 081 144 144 144 144 144 355 360 81 81 Lagent Could Could 355 ..................... Mi2 049 Mi2 042 B 071 PF 031 ef 144 Hi 244 Hi 244 H

 Example showing base, grid, and contacts. Contact linework/polygons (stroke) is produced by using either the pen tool and/or the pencil tool in the Tools palette window. Standard stroke weight is .43 pt. Polygons should have only one common contact with no overlapping.

Layers palette window is displayed on the right.

Example showing grid, and unit color layers (note, units have no stroke, only fill). To achieve registered contacts with colored units, select contact with Selection tool (dark arrow), copy (Edit -> Copy), paste in front (Edit -> Paste in Front) and drag selected linework to proper unit color layer. Lock the contact layer. Select the end points of the polygon with the Direct Selection tool (open arrow) and join (Object -> Path -> Join). This creates a polygon. Delete stroke and add proper color fill for that polygon unit.

Layers palette window is displayed on the right.

Example showing grid, contacts and unit color layers.

Layers palette window is displayed on the right.

Example showing all layers. Layers palette window is displayed on the right.